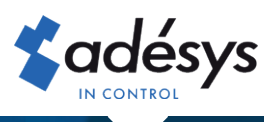

# So konvertieren Sie Connect zum neuen Eigentümer

# **Octalarm** Connect

Bei der Übernahme eines Unternehmens ist es wünschenswert, das aktuelle Octalarm Connect-Abonnement nach dem Verkauf des Nachlasses auf den neuen Eigentümer umzustellen. Als alter Eigentümer können Sie dies zusammen mit dem neuen Eigentümer im Portal arrangieren. Es ist in nur 5 Schritten angeordnet!

#### Schritt 1

Melden Sie sich als **alter** Eigentümer mit Ihrer E-Mail-Adresse und Ihrem Passwort an bei https://portal. octalarm.com.

| Octaliaem Portal * + |                          |    |   | -    | 0    |
|----------------------|--------------------------|----|---|------|------|
| + C                  |                          | 0- | * | 8    | 0    |
| Octalarm portal      |                          |    |   | Deco | ch • |
|                      | <b>\$</b> adésys         |    |   |      |      |
|                      |                          |    |   |      |      |
|                      |                          |    |   |      |      |
|                      | Octalarm Portal          |    |   |      |      |
|                      | E-Mail-Addresse          |    |   |      |      |
|                      | Passwort                 |    |   |      |      |
|                      |                          |    |   |      |      |
|                      | Einloggen                |    |   |      |      |
|                      | Neues Passwort           |    |   |      |      |
|                      | Erstellen Sie neue Firma |    |   |      |      |

- Wenn gewünscht, Aktivieren Sie das Kontrollkästchen "Erhalten Sie bezahlte Rechnungen per E-Mail".
- Klicken Sie auf "Hinzufügen", um den Benutzer zu speichern.
- Ausloggen

#### Schritt 3

Melden Sie sich als **neuer** Eigentümer mit Ihrer E-Mail-Adresse und Ihrem Passwort bei https://portal.octalarm. com an, klicken Sie auf die Registerkarte "**Konto**", wählen Sie "**Firma**" und bearbeiten Sie die Unternehmensdetails.

|   |        |           | •     | Deutsch 🗸 |
|---|--------|-----------|-------|-----------|
| 3 | Geräte | Benutzers | Konto | Ausloggen |

## Schritt 2

Klicken Sie dann auf die Registerkarte "Benutzer",

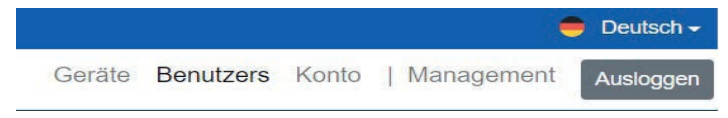

Fügen Sie den neuen Eigentümer als Benutzer hinzu und geben Sie ihm Administratorrechte:

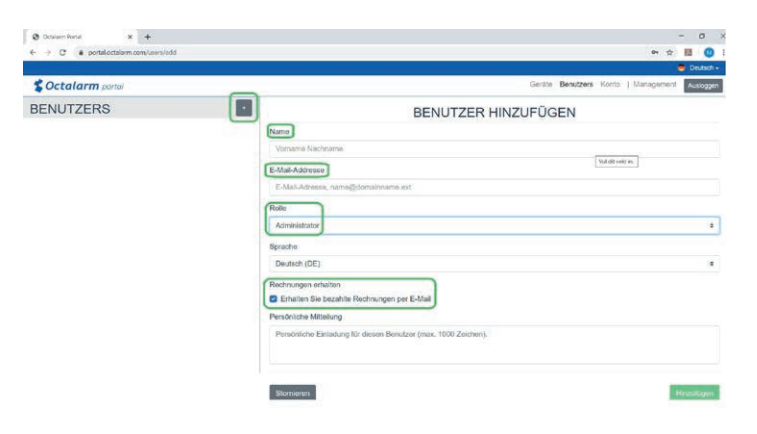

- Klicken Sie 🔛 um einen neuen Benutzer hinzuzufügen.
- Geben Sie den Namen und die richtige E-Mail-Adresse\* ein.
  - \* Vergewissern Sie sich, dass es sich um eine E-Mail von einer Person und nicht von einem Abrechnungsprogramm handelt.
- Setzen Sie "Rolle" auf "Administrator".

# Cctalarm portal

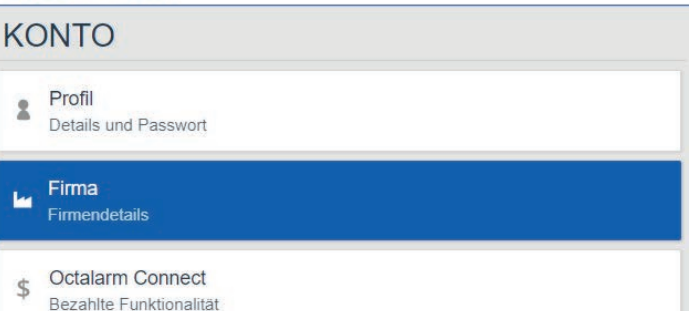

### Schritt 4

Wählen Sie "Octalarm Connect" und ändern Sie die Klicken Sie dann auf die Registerkarte "Benutzer", Zahlungsmethode:

| Cctalarm porter                               |                                                                                                    |                                                    | Geräf                                                                 | e Benutzers Konto    |  |
|-----------------------------------------------|----------------------------------------------------------------------------------------------------|----------------------------------------------------|-----------------------------------------------------------------------|----------------------|--|
| ONTO                                          | OCTALARM CONNECT                                                                                                    |                                                    |                                                                       |                      |  |
| Profil Details und Passannt                   | Zuverlässige Alarmierungsverlahren mit Octalarm Co<br>/ Rammig SMI-Kann in Europa<br>/ OSM Spachaame<br>/ VsRI-Annoti (SP)                                      |                                                    | arfahren mit Octalarm Connect<br>& 4G Internet<br>& VGIF-Arrufe (SIP) |                      |  |
| lee Firma<br>Firmendetals                     | 2 SMS-Alame 2 F. Mail-Benchrichtgung (SMTP) * Molativetrapiduer 1 alst taskent auf Lesshelt sols ViaitBanerativos Kare por klinat wolt see alle paliedig weeken |                                                    |                                                                       |                      |  |
| S Octaiarm Connect<br>Bezahlte Ferifdonalität | Aktuelle Abonnements<br>Serienummer Abo                                                                                                    | memont                                             |                                                                       |                      |  |
| D Verbundene Apps<br>Push Aam                 | 20000000 Octa                                                                                                    | ilarm Connect<br>altive, ovtometsche Zehlung läuft |                                                                       | € 16,88<br>pro Monar |  |
|                                               | Namen Kres                                                                                                    | litkartenkonto                                     | 🔇 Gültig                                                              |                      |  |
|                                               | Bezählungsmethode ändern                                                                                                    |                                                    |                                                                       |                      |  |

- Klicken Sie unten auf den Link "Zahlungsmethode ändern"
- Sie werden zu einem Zahlungsfenster weitergeleitet, in dem Sie € 0,01 bezahlen können. Dadurch wird die neue Kontonummer für zukünftige Lastschriften autorisiert.

### Schritt 5

|           |            |         |    | •          | Nederlands <del>-</del> |
|-----------|------------|---------|----|------------|-------------------------|
| Apparaten | Gebruikers | Account | I, | Management | Uitloggen               |

- Entfernen Sie den alten Besitzer.
- Entfernen Sie alle alten Mitarbeiter.

| Conservation x +                                             |                                   |                                                  |                                                    | - 0                                            |
|--------------------------------------------------------------|-----------------------------------|--------------------------------------------------|----------------------------------------------------|------------------------------------------------|
| € → C (# potalectalem.com/vasi/Meta\1339                     |                                   |                                                  |                                                    | x x 🕽                                          |
| 🗄 Apica 🐚 Zanova Poznies, N., 🛛 Kineer 🗛 Myrlaws niadetyjs 🦷 | anadeus 🖪 hanna 🕇 yanna 🐧 phruise | -kiti 🗃 stieskip 🖀 Urkelti 🗿 Abeyslävijifaatu. 🚳 | nanhale. Addition the 🦼 Analytics 🔥 Con            | ogie Alle 🛅 Making Report 🙀 Steins (Alterie Dr |
| Coctalarm portal                                             |                                   |                                                  |                                                    | Gurátu Benvízera Konto Autoryen                |
| BENUTZERS                                                    |                                   | PIET PIE                                         | TERSEN                                             |                                                |
| Diana van Vilet<br>dervolgederas in                          | _                                 | Name<br>E-Mait-Addresse:<br>Rolle:               | Piot Platanson<br>pipetersen@pmail.com<br>Benutzer |                                                |
| Piet Pietersen<br>p pietersen@gnai.com                       |                                   | Endelt:<br>Verificiert<br>Rechnungen erhalten:   | 19-01-2021<br>Nem<br>Nem                           |                                                |
|                                                              | Eministiang emenal version der    | a Eleatedan                                      |                                                    | Loschen                                        |
|                                                              |                                   |                                                  |                                                    | -                                              |
|                                                              |                                   |                                                  |                                                    |                                                |
|                                                              |                                   |                                                  |                                                    |                                                |
|                                                              |                                   |                                                  |                                                    |                                                |
|                                                              |                                   |                                                  |                                                    |                                                |
|                                                              |                                   |                                                  |                                                    |                                                |
|                                                              |                                   |                                                  |                                                    |                                                |
|                                                              |                                   |                                                  |                                                    |                                                |
|                                                              |                                   |                                                  |                                                    |                                                |

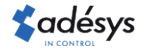